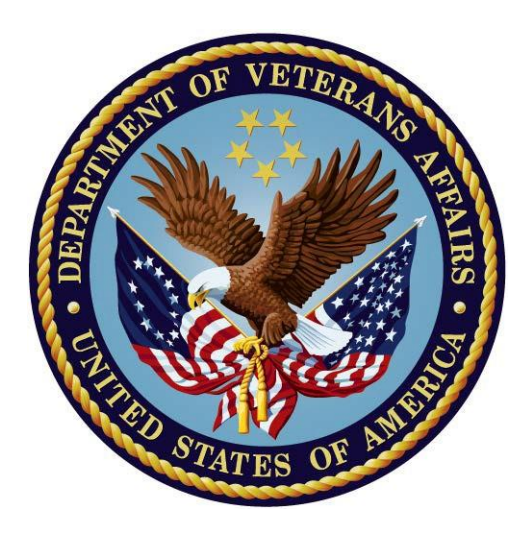

# **Clinical Reminders**

### **TECHNICAL MANUAL**

July 2014

Product Development Office of Information and Technology Department of Veterans Affairs

### Table of Contents

| Table of Contents                                                                                                    | ii                       |
|----------------------------------------------------------------------------------------------------|--------------------------|
| Revision History                                                                                                    | . iv                     |
| Introduction<br>Clinical Reminders ICD-10 Update Project<br>Purpose of This Guide<br>Our Target Audience<br>Related Documentation and websites | <b> 5</b><br>7<br>7<br>7 |
| Implementation and Maintenance                                                                                                    | 9                        |
| Implementation and Maintenance<br>Clinical Reminders Index Global                                                                              | <b>10</b><br>10          |
| Implementation & Maintenance<br>Clinical Reminders Managers Menu<br>Routine Information                                                        | <b>10</b><br>10<br>. 11  |
| Files and Globals List                                                                                                    | 12                       |
| File Descriptions                                                                                                    | 13                       |
| File Descriptions                                                                                                    | 14                       |
| File Descriptions                                                                                                    | 16                       |
| File Descriptions                                                                                                    | 17                       |
| File Descriptions                                                                                                    | 18                       |
| File Descriptions                                                                                                    | 19                       |
| Exported Menus and Options<br>Options not on a menu                                                                                            | <b>22</b><br>. 24        |
| Archiving and Purging                                                                                                    | 25                       |
| External Relations                                                                                                    | 26                       |
| External Relations                                                                                                    | 27                       |
| External Relations                                                                                                    | 28                       |
| Internal Relations                                                                                                    | 30                       |
| Package-Wide Variables         7/23/2014       Clinical Reminders V. 2.26 Technical Manual                                                     | <b>31</b><br>ii          |
| Generating Online Documentation                                                                                                    | -32                      |

| Generating Online Documentation                            | 33         |
|------------------------------------------------------------|------------|
| Generating Online Documentation                            | 34         |
| Generating Online Documentation                            | 35         |
| How to Generate Online Documentation                       |            |
| Glossary                                                   | 37         |
| Glossary                                                   | 38         |
| Glossary                                                   | 39         |
| Glossary                                                   | 40         |
| APPENDIX A: Security Guide                                 | 41         |
| APPENDIX A: Security Guide, cont'd<br>Option not on a menu | <b> 42</b> |
| Security Key                                               |            |
| APPENDIX A: Security Guide, cont'd<br>File Security        | <b> 44</b> |
| Appendix B: Computed Expressions                           | 45         |

### **Revision History**

| Revision<br>Date | Page(s)            | Description                                | Project<br>Manager | Author          |
|------------------|--------------------|--------------------------------------------|--------------------|-----------------|
| July 2014        | various            | Updates based on<br>reviews                | REDACTED           | REDACTED        |
| May 2014         | Page <u>24, 42</u> | Added description of options not on a menu | REDACTED           | REDACTED        |
| April 2014       | Page <u>19</u>     | Changes to file 811.2<br>made by PXRM*2*26 | REDACTED           | REDACTED        |
| April 2014       | Page <u>42</u>     | Info about security key added              | REDACTED           | REDACTED        |
| March 2014       | throughout         | Changes made by patch 26                   | REDACTED           | REDACTED        |
| June 2011        | Page <u>13</u>     | Changes made in patch 18                   | REDACTED           | REDACTED        |
| June 2006        | Page <u>13</u>     | Changes to files made in patch 4           | REDACTED           | REDACTED        |
| May 2006         | Throughout         | Patch 4 changes                            | <b>REDACTED</b>    | <b>REDACTED</b> |

### **Introduction**

### Overview

The International Classification of Diseases (ICD) is a clinical coding system developed, monitored, and copyrighted by the World Health Organization (WHO). In the United States (US), the National Center for Health Statistics (NCHS), part of the Centers for Medicare and Medicaid Services (CMS), is the agency responsible for overseeing of the clinical modification to the ICD code set.

On January 16, 2009, the Centers for Medicare & Medicaid Services (CMS) released a final rule for replacing the 30-year-old ICD-9-CM code set with International Classification of Diseases, Tenth Revision, Clinical Modification (ICD-10-CM) and International Classification of Diseases, Tenth Revision, Procedure Coding System (ICD-10-PCS) with dates of service, or date of discharge for inpatients, that occur on or after the industry activation date. The classification system consists of more than 68,000 codes, compared to approximately 13,000 ICD-9-CM codes. There are nearly 87,000 ICD-10-PCS codes, while ICD-9-CM has nearly 3,800 procedure codes. Both systems also expand the number of characters allotted from five and four respectively to seven alpha-numeric characters. This value does not include the decimal point, which follows the third character for the ICD-10-CM code set. There is no decimal point in the ICD-10-PCS code set. These code sets have the potential to reveal more about quality of care, so that data can be used in a more meaningful way to better understand complications, better design clinically robust algorithms, and better track the outcomes of care. ICD-10-CM also incorporates greater specificity and clinical detail to provide information for clinical decision-making and outcomes research.

VA's Transition to ICD-10: Implementation of ICD-10-CM and PCS is an immense undertaking, requiring system and business changes throughout all HIPAA-covered entities of the health care industry, including the U.S. Department of Veterans Affairs (VA). All inpatient discharges and outpatient encounter dates on or after the compliance date will require ICD-10 codes as the standard code set for recording and reporting diagnosis and inpatient procedures. This transition will impact Information Technology (IT) systems, secondary data stores, forms and business processes and stakeholders at all levels of the organization.

### **Clinical Reminders ICD-10 Update Project**

In order to meet the compliance date, the Clinical Reminders ICD-10 Update project is updating the Clinical Reminders application to allow the use of ICD-10 codes. A very general approach has been taken, wherein Clinical Reminders taxonomies are being restructured to be Lexicon-based instead of pointer-based. This allows the use of any coding system supported by the Lexicon package. In addition to adding ICD-10 codes, SNOMED CT codes are being added. With the release of CPRS 29, SNOMED CT codes can be collected by Problem List and Clinical Reminders will be able to search for them.

### Patches in this project build

### PXRM\*2.0\*26

This build changes Clinical Reminders taxonomies from being pointer-based to being Lexicon- based. A number of things are done to accomplish this. The Reminder Taxonomy data dictionary (file #811.2) is restructured, a new taxonomy management system is introduced, and taxonomy evaluation is changed to accommodate the new structure. For Reminder Dialogs, users will no longer be able to add ICD-9-CM and/or CPT-4 codes to a Reminder Dialog, but will need to create a Taxonomy, assign codes, and then add the Taxonomy to the Reminder Dialog.

See the User Manual and the Taxonomy Management and Dialog Management sections of the Clinical Reminders Manager's Manual for details of changes made by PXRM\*2.0\*26.

Under the Lexicon-based structure, codes are no longer entered as a range, eliminating the need for taxonomy expansion. The post-install routine in PXRM\*2.0\*26 will convert all existing taxonomies and reminder dialogs to the new structure.

### DG\*5.3\*862

This build updates the Clinical Reminders Index cross-references in the PTF file (#45) to accommodate ICD-10 diagnosis and procedure codes. It restructures the PTF portion of the Clinical Reminders Index to a generic format that can support all ICD coding systems. This format is:

^PXRMINDX (45, CODING SYSTEM,"INP", CODE, NODE, DFN, DATE, DAS)
^PXRMINDX (45, CODING SYSTEM,"PNI", DFN, NODE, CODE, DATE, DAS)

Where CODING SYSTEM is a three-character abbreviation as defined in the Coding Systems file (#757.03) and CODE is the code, not the pointer. For details, see the Clinical Reminders Index Technical Guide/Programmer's Manual (PXRM\_INDEX\_TM).

The post-install routine will start a background job to rebuild the file #45 index in the new format.

### GMPL\*2.0\*44

This build updates the Clinical Reminders Index cross-references in the Problem file (#9000011) to accommodate ICD-10 CM diagnosis codes. It restructures the Problem List portion of the Clinical Reminders Index to a generic format that can support ICD and SNOMED CT coding systems. This format is:

^PXRMINDX (9000011, CODING SYSTEM,"ISPP", CODE, STATUS, PRIORITY, DFN, DLM, DAS)

^PXRMINDX (9000011, CODING SYSTEM,"PSPI", DFN, STATUS, PRIORITY, CODE, DLM, DAS)

Where CODING SYSTEM is a three-character abbreviation as defined in the Coding Systems file (#757.03) and CODE is the code, not the pointer. For details, see the Clinical Reminders Index Technical Manual (PXRM\_INDEX\_TM).

The post-install routine will start a background job to rebuild the file #9000011 index in the new format.

### Purpose of This Guide

This Technical Manual is designed to help your site implement and maintain Clinical Reminders. It includes detailed information such as system requirements, file descriptions, and routine descriptions.

### Our Target Audience

We have developed this guide for the following individuals, who are responsible for installing, supporting, maintaining, and testing this package:

- Information Resources Management (IRM)
- Clinical Application Coordinators (CAC) called Application Package Coordinators (ADPAC) at some sites
- Product Support (PS)
- Software Quality Assurance (SQA)

Refer to the Web sites listed below when you want to receive more background and technical information about PXRM V. 2.0, and to download this manual and related documentation.

### **Related Documentation and websites**

Clinical Reminders Main Web page: http://vista.med.va.gov/reminders/

### **Documentation Retrieval Process**

Your site can also retrieve the Clinical Reminders V. 2.0 documentation listed below from the V*ist*A Documentation Library (VDL) or from the following FTP addresses. The preferred method is to "FTP" the files from <u>download.vista.med.va.gov</u>. This location automatically transmits files from the first available FTP Server to the appropriate directory on your system. (See the order listed below under the FTP Address column). **Note:** If you prefer, you can retrieve the software *directly* from one of the FTP Servers, listed below, under the FTP Address column.

#### FTP Addresses Available for Downloading PXRM V. 2.0 Documentation

| OI Field Office | FTP Address | Directory       |
|-----------------|-------------|-----------------|
| Albany          | REDACTED    | <b>REDACTED</b> |
| Hines           | REDACTED    | <u>REDACTED</u> |
| Salt Lake City  | REDACTED    | <b>REDACTED</b> |

#### Clinical Reminders V. 2\*26 Documentation and Related File names

| Documentation          | Documentation File name |
|------------------------|-------------------------|
| Installation Guide     | PXRM_2_0_26_IG.PDF      |
| Release Notes          | PXRM_2_0_26_RN.PDF      |
| Reminders Index Manual | PXRM_INDEX_TM.PDF       |

| User Manual      | PXRM_2_0_26_UM.PDF |
|------------------|--------------------|
| Manager's Manual | PXRM_2.0_MM.PDF    |

Clinical Reminders documentation can also be found in the VistA Documentation Library: <a href="http://www.va.gov/vdl">http://www.va.gov/vdl</a>

### **Implementation and Maintenance**

Implementation and maintenance of Clinical Reminders occur several ways:

- 1. Integration with other applications:
  - CPRS
  - Health Summary
  - Patient Care Encounter (PCE)

Management of Clinical Reminders includes coordinating with these other entities. This linkage should remain transparent to users, but will require setup and coordination by the IRM office and Clinical Coordinators. See the technical and user manuals of those packages for implementation instructions.

- 2. Setting site parameters with options on the Manager Menu and the CPRS Coversheet option.
- 3. Allocating menus and options (see the Menus and Options section).
- 4. User customization through CPRS GUI Coversheet options.

### **Implementation and Maintenance**

### **Clinical Reminders Index Global**

The Clinical Reminders Index Global was designed to provide an index of clinical data, which, in turn, supports rapid access to the data. You can find complete information about the Clinical Reminders Index in the Clinical Reminders Index Technical Manual.

### Implementation & Maintenance

### **Clinical Reminders Managers Menu**

The Clinical Reminders Managers Menu contains the following menu options for implementing and maintaining Clinical Reminders. Each of these menu options contain more options, which are described in the following sections of this manual.

| Reminders Managers Menu [PXRM MANAGERS MENU]                   |
|----------------------------------------------------------------|
| CF Reminder Computed Finding Management [PXRM CF MANAGEMENT]   |
| RM Reminder Definition Management [PXRM REMINDER MANAGEMENT]   |
| SM Reminder Sponsor Management [PXRM SPONSOR MANAGEMENT]       |
| TXM Reminder Taxonomy Management [PXRM TAXONOMY MANAGEMENT]    |
| TRM Reminder Term Management [PXRM TERM MANAGEMENT]            |
| LM Reminder Location List Management [PXRM LOCATION LIST       |
| MANAGEMENT]                                                    |
| RX Reminder Exchange [PXRM REMINDER EXCHANGE]                  |
| RT Reminder Test [PXRM REMINDER TEST]                          |
| OS Other Supporting Menus [PXRM OTHER SUPPORTING MENUS]        |
| INFO Reminder Information Only Menu [PXRM INFO ONLY]           |
| DM Reminder Dialog Management [PXRM DIALOG MANAGEMENT]         |
| CP CPRS Reminder Configuration [PXRM CONFIGURATION MANAGEMENT] |
| RP Reminder Reports [PXRM REMINDER REPORTS]                    |
| MST Reminders MST Synchronization Management [PXRM MST         |
| MANAGEMENT]                                                    |
| PL Reminder Patient List Menu [PXRM PATIENT LIST MENU]         |
| PAR Reminder Parameters [PXRM REMINDER PARAMETERS]             |
| ROI Reminder Orderable Item Menu                               |
| XM Reminder Extract Menu [PXRM EXTRACT MENU]                   |
| GEC GEC Referral Report [GEC REFERRAL REPORT]                  |

### **Routine Information**

#### Namespace: PXRM

XUPRROU (List Routines) prints a list of any or all of the PXRM routines. This option is found on the XUPR-ROUTINE-TOOLS menu on the XUPROG (Programmer Options) menu, which is a sub-menu of the EVE (Systems Manager Menu) option. See the list of checksums in Appendix B.

```
Select Systems Manager Menu Option: programmer Options
Select Programmer Options Option: routine Tools
Select Routine Tools Option: list Routines
Routine Print
Want to start each routine on a new page: No// [ENTER]
routine(s) ? > PXRM*
```

The first line of each routine contains a brief description of the general function of the routine. Use the Kernel option XU FIRST LINE PRINT (First Line Routine Print) to print a list of just the first line of each xxx subset routine.

```
Select Systems Manager Menu Option: programmer Options
Select Programmer Options Option: routine Tools
Select Routine Tools Option: First Line Routine Print
PRINTS FIRST LINES
routine(s) ? >PXRM*
```

### Files and Globals List

Clinical Reminders V. 2.0\*26 (PXRM\*2.0\*26) updates some of the following files. Journaling is recommended.

The namespace for the Clinical Reminders package is PXRM and the primary global is ^PXRM.

| Global        | Name                                    |
|---------------|-----------------------------------------|
| ^PXRM(800     | CLINICAL REMINDER PARAMETERS            |
| ^PXRM (801    | REMINDER ORDERABLE ITEM GROUP           |
| ^PXRMD(801.41 | REMINDER DIALOG                         |
| ^PXRMD(801.42 | REMINDER GUI PROCESS                    |
| ^PXRMD(801.43 | REMINDER FINDING ITEM PARAMETER         |
| ^PXRMD(801.45 | REMINDER FINDING TYPE PARAMETER         |
| ^PXRMD(801.5  | REMINDER DIALOG PATIENT ASSOCIATION     |
| ^PXRMD(801.55 | REMINDER GEC DIALOG ASSOCIATION HISTORY |
| ^PXRMD(801.9  | REMINDER RESOLUTION STATUS              |
| ^PXRMD(801.95 | HEALTH FACTOR RESOLUTION                |
| ^PXRMD(802.4  | REMINDER FUNCTION FINDING               |
| ^PXRMPT(810.1 | REMINDER REPORT TEMPLATE                |
| ^PXRM(810.2   | REMINDER EXTRACT DEFINITION             |
| ^PXRMXT(810.3 | REMINDER EXTRACT SUMMARY                |
| ^PXRM(810.4   | REMINDER LIST RULE                      |
| ^PXRMXP(810.5 | REMINDER PATIENT LIST                   |
| ^PXRM(810.6   | REMINDER EXTRACT ERRORS                 |
| ^PXRM(810.7   | REMINDER EXTRACT COUNTING RULE          |
| ^PXRM(810.8   | REMINDER COUNTING GROUP                 |
| ^PXRMD(810.9  | REMINDER LOCATION LIST                  |
| ^PXD(811.2    | REMINDER TAXONOMY                       |
| ^PXRMD(811.4  | REMINDER COMPUTED FINDINGS              |
| ^PXRMD(811.5  | REMINDER TERM                           |
| ^PXRMD(811.6  | REMINDER SPONSOR                        |
| ^PXRMD(811.7  | REMINDER CATEGORY                       |
| ^PXD(811.8    | REMINDER EXCHANGE                       |
| ^PXD(811.9    | REMINDER DEFINITION                     |

Note: You can learn more about these files by generating a list with file attributes using VA FileMan.

| File # | File Name                          | File Description                                                                                                    |
|--------|------------------------------------|----------------------------------------------------------------------------------------------------|
| 800    | CLINICAL REMINDER<br>PARAMETERS    | This file is used to define local parameters for maximum<br># of index errors, reminder management mail groups,<br>health summary clinical maintenance disclaimers, SSN<br>(full or truncated), MST synchronization, and websites.<br>The file is exported with one entry that contains<br>parameters used by Clinical Reminders.                                                                                                    |
| 801    | REMINDER ORDERABLE<br>ITEM GROUP   | This file contains a list of Orderable Items that should<br>have a reminder definition or a reminder term evaluation<br>run against them as an order check.<br>The Orderable Item will only be evaluated when the user<br>places the order in CPRS. An Orderable Item Group can<br>contain a list of Orderable Items and a list of Rules. A<br>reminder rule can only contain one reminder term or one<br>reminder definition.                                                                                                    |
| 801.41 | REMINDER DIALOG                    | This file is used to define all of the components that<br>work together to define a reminder dialog. Reminder<br>dialog definitions are used by the CPRS GUI for<br>reminder resolution.                                                                                                    |
| 801.42 | REMINDER GUI PROCESS               | This file summarizes GUI functionality that has been<br>created for particular dialog processing on the GUI side.<br>The GUI functionality can be associated with an entry in<br>the Reminder Dialog file.                                                                                                    |
| 801.43 | REMINDER FINDING ITEM<br>PARAMETER | This file is used to predefine a preferred dialog element<br>or dialog group to represent a reminder finding item.<br>Auto-generation of a reminder dialog from the reminder<br>definition uses the dialog in this file in preference to<br>using the Finding Type Parameter's prefix and suffix to<br>create a sentence. The finding items are restricted to<br>finding types that can be used to resolve the reminder<br>from the CPRS GUI. This file is for local use only. It<br>does not contain any nationally distributed entries.<br>Local entries in this file are not exchanged with other<br>sites via the reminder exchange tool.                                                                                                    |
| 801.45 | REMINDER FINDING TYPE<br>PARAMETER | This file is used by the process that generates reminder<br>dialogs for a reminder. During this process, for each<br>reminder finding item in a reminder definition, one or<br>more dialog elements are created depending on the<br>Finding Type parameters in this file. The file content is<br>distributed with the package but may be edited by sites<br>to reflect how the site uses PCE data. The site can alter<br>the pre-defined prefix and suffix text used to create<br>sentences. The<br>site can also disable creation of sentences for specific<br>types of resolution statuses (e.g., Disable creation of<br>education refused for an education topic because the site<br>prefers to use Health Factors to represent refusals).<br>The entries distributed in this file may not be deleted and<br>new entries may not be added locally. |

| File # | File Name               | File Description                                                                 |
|--------|-------------------------|----------------------------------------------------------------------------------|
| 801.5  | REMINDER DIALOG PATIENT | This file contains a small amount of static data.                                |
|        | ASSOCIATION             | Entries are entered and removed as Reminder                                      |
|        |                         | Dialogs are processed by the CPRS GUI. Its main                                  |
|        |                         | purpose is to keep track of and supply an Encounter                              |
|        |                         | Date/Time to the GUI interface so that the date/time                             |
|        |                         | can be later added to fields in the V HEALTH                                     |
|        |                         | FACTOR file.                                                                     |
| 801.55 | REMINDER GEC DIALOG     | This file contains a permanent history of activity                               |
|        |                         | that occurred during the use of the Reminder                                     |
|        |                         | Geriatric Extended Care Dialogs. Information is                                  |
|        |                         | added when a                                                                     |
|        |                         | GEC Dialog is used and information is added about                                |
| 801.0  | DEMINDED DESOLUTION     | This file defines the resolution statuses that may be                            |
| 801.9  | STATUS                  | related to a finding. National resolution statuses are                           |
|        | 514105                  | distributed in this file, but sites may create local                             |
|        |                         | resolution statuses. If local resolutions are defined                            |
|        |                         | they must be mapped to a national resolution status.                             |
|        |                         | The national resolution statuses are used by the                                 |
|        |                         | process that creates dialog sentences for finding                                |
|        |                         | items.                                                                           |
|        |                         | The distributed national resolution statuses may not                             |
|        |                         | be deleted.                                                                      |
| 801.95 | HEALTH FACTOR           | This file defines the resolution statuses that should                            |
|        | RESOLUTION              | be related to a particular health factor. The resolution                         |
|        |                         | status can be derived for most patient                                           |
|        |                         | findings (visit file helps determine done and                                    |
|        |                         | historical). In order to know the appropriate                                    |
|        |                         | resolution statuses for a health factor, they must be                            |
|        |                         | defined in this file.<br>This file is for local use. No bealth factor recolution |
|        |                         | statuses are distributed in this file                                            |
| 802.4  | PEMINDER FUNCTION       | Function findings operate on data from standard                                  |
| 002.4  | FINDING FUNCTIONS       | findings and return computed                                                     |
|        |                         | data They can be used in patient cohort logic and                                |
|        |                         | resolution logic. This file                                                      |
|        |                         | defines the functions that can be used in function                               |
|        |                         | findings.                                                                        |
| 810.1  | REMINDER REPORT         | This file is used by the reminder reports options                                |
|        | TEMPLATE                | only. For each type of report (e.g. Reminders Due)                               |
|        |                         | selection parameters used in a report may be saved                               |
|        |                         | as a template when the report is being run. When                                 |
|        |                         | running reports, the user may opt to retrieve                                    |
|        |                         | parameters from an existing template as the basis of                             |
|        |                         | a new report. I emplates may be modified, renamed,                               |
|        |                         | copied or deleted from the reminder report options.                              |
|        |                         | ne parameters for the reminder reports consist of a                              |
|        |                         | patient Sample (e.g. FOWW team) from which a                                     |
|        |                         | patient list is built and also a list of reminders to be                         |

|  | evaluated for each selected patient.<br>The field names in the template file correspond to |
|--|--------------------------------------------------------------------------------------------|
|  | the local variable and array names used in the print                                       |
|  | routines.                                                                                  |

| File # | File Name                      | File Description                                                                                                    |
|--------|--------------------------------|----------------------------------------------------------------------------------------------------|
| 810.2  | REMINDER EXTRACT<br>DEFINITION | <ul> <li>National extract definitions were sent out with<br/>Clinical Reminders V.2.0 to support site roll-up of<br/>reporting totals to the Austin Automation Center<br/>(AAC). The generic extract functionality supports<br/>corporate level management analysis by providing<br/>reports that:</li> <li>summarize patient reminder compliance totals<br/>(not applicable, applicable, due, not due)</li> <li>summarize finding total counts that reflect the<br/>most recent findings resulting from reminder<br/>evaluation</li> <li>summarize finding total counts that reflect site<br/>activities during the reporting month.</li> <li>list unique applicable patients included in the<br/>finding count (Patient List is not sent to Austin)</li> </ul> |
|        |                                | An extract definition may be manually run or set up<br>to automatically run monthly or quarterly. The<br>extract can be defined to only produce compliance<br>totals, or to also include finding totals.                                                                                                    |
| 810.3  | REMINDER EXTRACT<br>SUMMARY    | <ul> <li>This file stores compliance totals found for a specific extract. The extract entries are read-only and may be selected by number or extract name. The extract summary entries are currently created from two types of processing: 1) Generic EXTRACT tool manual runs and automated runs 2) LREPI ENHANCE MANUAL RUN and LREPI NIGHTLY TASK on day 15 of each month Extracts and transmissions for a selected prior period may be initiated manually from Extract Summary options. Existing extracts may also be re-transmitted, if required.</li> </ul>                                                                                                    |
| 810.4  | REMINDER LIST RULE             | This file is used to define what extract criteria should<br>be used to build reminder patient lists. Extract<br>criteria is defined as "list rules" in this file. The file is<br>used by the Reminder Patient List option and<br>Reminder Extract Management option to create<br>patient lists.<br>There are four types of record in the file:<br>Patient List Rules - define an existing patient list<br>Finding Rules - define reminder terms<br>Reminder Rule - defines a reminder definition that builds<br>a patient list based on the patient cohort logic using the<br>ending date as the evaluation date.<br>Rule Sets- defines a multiple of sequentially defined list<br>rules<br>(a rule set cannot be included in the multiple).                     |

| File # | File Name              | File Description                                         |
|--------|------------------------|----------------------------------------------------------|
| 810.5  | REMINDER PATIENT LIST  | Patient lists in this file are created from the Reminder |
|        |                        | Due reporting option, Reminder Patient List option       |
|        |                        | or from Reminder Extract runs. Reminder patient          |
|        |                        | lists are retained for 5 years in this file before being |
|        |                        | purged. Individual patient lists can have the            |
|        |                        | automatic purge turned off.                              |
| 810.7  | REMINDER EXTRACT       | This file is used during extract processing when an      |
|        | COUNTING RULE          | extract definition's TYPE OF TOTALS field is             |
|        |                        | defined with COMPLIANCE AND FINDING                      |
|        |                        | TOTALS. When the extract type is for                     |
|        |                        | compliance for all defined in the DEMINDED               |
|        |                        | EXTRACT DEFINITION file (#810.2). When the               |
|        |                        | extract type includes FINDING TOTALS, then the           |
|        |                        | extract definition needs to reference a counting rule    |
|        |                        | for each reminder processed by the extract.              |
| 810.8  | REMINDER COUNTING      | Counting groups are used for extract processing          |
|        | GROUP                  | when the extract type is COMPLIANCE AND                  |
|        |                        | FINDING TOTALS. Each counting group defines              |
|        |                        | reminder terms and type of counts to be totaled          |
|        |                        | during an extract run.                                   |
|        |                        | Counting groups are referenced and combined into         |
|        |                        | one Extract Counting Rule in the REMINDER                |
|        |                        | EXTRACT COUNTING RULE file (#810.7).                     |
|        |                        | Nationally distributed groups are prefixed 'VA-' and     |
| 810.0  | DEMINDER LOCATION LIST | cannot be modified by a site.                            |
| 810.9  | REMINDER LOCATION LIST | locations for use as reminder findings. The stop         |
|        |                        | codes and hospital locations are those associated with   |
|        |                        | a Visit file entry.                                      |
| 811.2  | REMINDER TAXONOMY      | This file stores the Clinical Reminders taxonomies.      |
|        |                        | Taxonomies are used as Clinical Reminders findings       |
|        |                        | and provide a way to define a set of codes as a single   |
|        |                        | finding. Taxonomies are structured so that any of the    |
|        |                        | coding systems defined in Lexicon's Coding System        |
|        |                        | (file #757.03) can be used. However, in order for a      |
|        |                        | coding system to be used in Clinical Reminders,          |
|        |                        | there must be a                                          |
|        |                        | source in VistA where the coded patient data is          |
|        |                        | stored. Examples are v POV (file #9000010.07)            |
|        |                        | #45) which                                               |
|        |                        | stores ICD diagnosis and procedure codes. The            |
|        |                        | coding systems that meet this criteria are listed for    |
|        |                        | selection in the taxonomy editor.                        |
|        |                        | second in the union only outfor.                         |
|        |                        | This file contains a combination of nationally           |
|        |                        | distributed and local entries. Nationally distributed    |
|        |                        | entries have their names prefixed with VA- and their     |

| Class is National. Local entry names cannot start |
|---------------------------------------------------|
| with VA- or have a National Class.                |

## File Descriptions

| File # | File Name                     | File Description                                                                                                    |
|--------|-------------------------------|----------------------------------------------------------------------------------------------------|
| 811.4  | REMINDER COMPUTED<br>FINDINGS | <ul> <li>When none of the standard finding types will work, a computed finding can be created. There are two steps in creating a computed finding: First a MUMPS routine must be written. Information about how to do this can be found in the Clinical Reminders Manager Manual. The second step is to make an entry in this file, which contains a list of reminder computed findings.</li> <li>This file contains a combination of nationally distributed and local entries. Nationally distributed entries have their name prefixed with VA Local entry names cannot start with VA</li> </ul>                                                                                                    |
| 811.5  | REMINDER TERM                 | <ul> <li>Chily hands cannot start with VA<sup>1</sup>.</li> <li>This file defines terms that may be used within reminder definitions. Reminder terms are useful for national reminders involving findings that are based on local file definitions (e.g., laboratory test, drug file, radiology). National reminder terms have limited editing capabilities which allow sites to map their local finding items to a term. Sites may create local reminder terms, providing an easy way to group a variety of findings and treat them the same way in a reminder. When a reminder with terms is evaluated, the finding items mapped to the term are used to find the patient data, but the patient data is reported based on the term the data is mapped to. The most recent true finding will be used to represent the term.</li> <li>This file contains a combination of national, local, and VISN level terms. Any local terms are assigned an internal entry number prefixed with your site number. Nationally distributed entries will have a Term Type of "National".</li> </ul> |
| 811.6  | REMINDER SPONSOR              | This file contains the names of groups or<br>organizations that are sponsors of reminder<br>components such as definitions, terms, and dialogs.<br>Entries cannot be edited using FileMan; you must<br>use the Reminder Sponsor Edit option.                                                                                                    |

| File # | File Name           | File Description                                                                                                    |
|--------|---------------------|----------------------------------------------------------------------------------------------------|
| 811.7  | REMINDER CATEGORY   | This file contains reminder categories. Reminder<br>categories are created at each site and are not released<br>with the reminder package.<br>A reminder category is a list of reminders (or other<br>reminder categories) and is used to group reminders<br>for display in the CPRS GUI. Reminder categories<br>are allocated to individual users, locations, service, or<br>system using the option PXRM CPRS LOOKUP<br>CATEGORIES.                                                                                                    |
| 811.8  | REMINDER EXCHANGE   | The Reminder Exchange File is used to store packed<br>reminder definitions.<br>Entries in this file should never be edited.                                                                                                    |
| 811.9  | REMINDER DEFINITION | This file contains Clinical Reminder definitions. For<br>a detailed description of the contents of this file, see<br>the Clinical Reminders Manager Manual. Additional<br>information may be found at the Clinical Reminders<br>web site: http://vista.med.va.gov/reminders/<br>This file contains a combination of nationally<br>distributed and local entries. Any local entries are<br>assigned an internal entry number prefixed with your<br>site number. Nationally distributed entries have their<br>name prefixed with VA Local entry names cannot<br>start with VA |

### FILE #811\_2 DD changes made by PXRM\*2\*26

In the past when building a taxonomy, the user input a low code and a high code to define a range. The range was expanded and stored in file #811.3. We have been told by the Lexicon team that this approach should be dropped for several reasons. In some coding systems the concept of a range does not exist and in those where it does there is no guarantee that it will continue to exist. For example, in a fairly recent CPT update a code was inserted in the middle of the range that is unrelated to anything else in that range.

The new approach is to allow the user who is building a taxonomy to choose from a set of codes returned by a Lexicon search. The search is based on a term/concept and a coding system. For example, the term/concept might be diabetes mellitus and the coding systems could be ICD-9 diagnosis, ICD-10 diagnosis, and SNOMED CT. This is the new structure with the intent of being able to support any coding system that is in file #757.03. Part of this is new and will replace what is below it. See the three captures further below to see what is new and what will be removed.

```
^PXD(811.2,D0,0)= (#.01) NAME [1F] ^ (#.02) BRIEF DESCRIPTION [2F] ^
                                                                      (#.03)
               ==>DIALOG HEADER TEXT [3F] ^ (#4) PATIENT DATA SOURCE [4F] ^
               ==>^ (#1.6) INACTIVE FLAG [6S] ^ ^ ^ (#10) USE INACTIVE
               ==>PROBLEMS [9S] ^
^PXD(811.2,D0,1,0)=^811.22^^ (#2) DESCRIPTION
^PXD(811.2,D0,1,D1,0)= (#.01) DESCRIPTION [1W] ^
^PXD(811.2,D0,20,0)=^811.23A^^ (#20) SELECTED CODES
^PXD(811.2,D0,20,D1,0)= (#.01) LEXICON TERM/CONCEPT [1F] ^
^PXD(811.2,D0,20,D1,1,0)=^811.231A^^ (#1) CODING SYSTEM
^PXD(811.2,D0,20,D1,1,D2,0)= (#.01) CODING SYSTEM [1F] ^ (#1) NUMBER OF CODES
                          ==>SELECTED [2N] ^
^PXD(811.2, D0, 20, D1, 1, D2, 1, 0) = ^811.2312A^^
                                           (#2) CODE LIST
^PXD(811.2,D0,20,D1,1,D2,1,D3,0)= (#.01) CODE [1F] ^ (#1) USE IN DIALOG [2S]
                               ==>^
^PXD(811.2,D0,80,0)=^811.22102^^
                                 (#2102) ICD9 RANGE OF CODES
^PXD(811.2,D0,80,D1,0)= (#.01) ICD9 LOW CODE [1F] ^ (#1) ICD9 HIGH CODE [2F]
                     ==>^ (#2) ICD9 ADJACENT LOWER CODE [3F] ^ (#3) ICD9
                     ==>ADJACENT HIGHER CODE [4F] ^
^PXD(811.2,D0,80.1,0)=^811.22103^^ (#2103) ICD0 RANGE OF CODES
^PXD(811.2,D0,80.1,D1,0) = (#.01) ICDO LOW CODE [1F] ^ (#1) ICDO HIGH CODE
                       ==>[2F] ^ (#2) ICD0 ADJACENT LOWER CODE [3F] ^ (#3)
                       ==>ICD0 ADJACENT HIGHER CODE [4F] ^
^PXD(811.2,D0,81,0)=^811.22104^^ (#2104) CPT RANGE OF CODES
^PXD(811.2,D0,81,D1,0)= (#.01) CPT LOW CODE [1F] ^ (#1) CPT HIGH CODE [2F] ^
                     ==>(#2) CPT ADJACENT LOWER CODE [3F] ^ (#3) CPT ADJACENT
                     ==>HIGHER CODE [4F] ^
^PXD(811.2,D0,100)= (#100) CLASS [1S] ^ (#101) SPONSOR [2P:811.6] ^ (#102)
                 ==>REVIEW DATE [3D] ^
^PXD(811.2,D0,110,0)=^811.21D^^ (#110) EDIT HISTORY
^PXD(811.2,D0,110,D1,0)= (#.01) EDIT DATE [1D] ^ (#1) EDIT BY [2P:200] ^
^PXD(811.2,D0,110,D1,1,0)=^811.212^^ (#2) EDIT COMMENTS
^PXD(811.2,D0,110,D1,1,D2,0) = (#.01) EDIT COMMENTS [1W] ^
^PXD(811.2,D0,SDX,0)=^811.23102IP^^ (#3102) SELECTABLE DIAGNOSIS
^PXD(811.2,D0,SDX,D1,0) = (#.01) SELECTABLE DIAGNOSIS [1P:80] ^ (#1) DISPLAY
                      ==>TEXT [2F] ^ (#2) DISABLED [3S] ^
^PXD(811.2, D0, SDZ) = (#3106) GENERATE DIALOG DX PARAMETER [1S] ^ (#3107)
                 ==>CURRENT VISIT DX DIALOG HDR [2F] ^ (#3108) HISTORICAL
                 ==>VISIT DX DIALOG HDR [3F] ^
^PXD(811.2,D0,SPR,0)=^811.23104IP^^ (#3104) SELECTABLE PROCEDURE
^PXD(811.2,D0,SPR,D1,0)= (#.01) SELECTABLE PROCEDURE [1P:81] ^ (#1) DISPLAY
                      ==>TEXT [2F] ^ (#2) DISABLED [3S] ^
^PXD(811.2,D0,SPZ) = (#3110) GENERATE DIALOG PR PARAMETER [1S] ^ (#3111)
                 ==>CURRENT VISIT PR DIALOG HDR [2F] ^ (#3112) HISTORICAL
                 ==>VISIT PR DIALOG HDR [3F] ^
```

The above capture shows the entire structure. The following capture shows the new portion that will replace much of what follows it.

```
^PXD(811.2,D0,1,0)=^811.22^^ (#2) DESCRIPTION
^PXD(811.2,D0,1,D1,0)= (#.01) DESCRIPTION [1W] ^
^PXD(811.2,D0,20,0)=^811.23A^^ (#20) SELECTED CODES
^PXD(811.2,D0,20,D1,0)= (#.01) LEXICON TERM/CONCEPT [1F] ^
^PXD(811.2,D0,20,D1,1,0)=^811.231A^^ (#1) CODING SYSTEM
^PXD(811.2,D0,20,D1,1,D2,0)= (#.01) CODING SYSTEM [1F] ^ (#1) NUMBER OF CODES
```

```
==>SELECTED [2N] ^
^PXD(811.2,D0,20,D1,1,D2,1,0)=^811.2312A^^ (#2) CODE LIST
^PXD(811.2,D0,20,D1,1,D2,1,D3,0)= (#.01) CODE [1F] ^ (#1) USE IN DIALOG [2S]
==>^
```

These sections will be removed

```
^PXD(811.2,D0,80,0)=^811.22102^^ (#2102) ICD9 RANGE OF CODES
^PXD(811.2,D0,80,D1,0)= (#.01) ICD9 LOW CODE [1F] ^ (#1) ICD9 HIGH CODE [2F]
==>^ (#2) ICD9 ADJACENT LOWER CODE [3F] ^ (#3) ICD9
==>ADJACENT HIGHER CODE [4F] ^
^PXD(811.2,D0,80.1,0)=^811.22103^^ (#2103) ICD0 RANGE OF CODES
^PXD(811.2,D0,80.1,D1,0)= (#.01) ICD0 LOW CODE [1F] ^ (#1) ICD0 HIGH CODE
==>[2F] ^ (#2) ICD0 ADJACENT LOWER CODE [3F] ^ (#3)
==>ICD0 ADJACENT HIGHER CODE [4F] ^
^PXD(811.2,D0,81,0)=^811.22104^^ (#2104) CPT RANGE OF CODES
^PXD(811.2,D0,81,0)=(#.01) CPT LOW CODE [1F] ^ (#1) CPT HIGH CODE [2F] ^
==>(#2) CPT ADJACENT LOWER CODE [3F] ^ (#3) CPT ADJACENT
==>HIGHER CODE [4F] ^
```

```
^PXD(811.2,D0,SDX,0)=^811.23102IP^^ (#3102) SELECTABLE DIAGNOSIS
^PXD(811.2,D0,SDX,D1,0)= (#.01) SELECTABLE DIAGNOSIS [1P:80] ^ (#1) DISPLAY
==>TEXT [2F] ^ (#2) DISABLED [3S] ^
^PXD(811.2,D0,SDZ)= (#3106) GENERATE DIALOG DX PARAMETER [1S] ^ (#3107)
==>CURRENT VISIT DX DIALOG HDR [2F] ^ (#3108) HISTORICAL
==>VISIT DX DIALOG HDR [3F] ^
^PXD(811.2,D0,SPR,0)=^811.23104IP^^ (#3104) SELECTABLE PROCEDURE
^PXD(811.2,D0,SPR,D1,0)= (#.01) SELECTABLE PROCEDURE [1P:81] ^ (#1) DISPLAY
==>TEXT [2F] ^ (#2) DISABLED [3S] ^
^PXD(811.2,D0,SPZ)= (#3110) GENERATE DIALOG PR PARAMETER [1S] ^ (#3111)
==>CURRENT VISIT PR DIALOG HDR [2F] ^ (#3112) HISTORICAL
==>VISIT PR DIALOG HDR [3F] ^
```

There is a new taxonomy editor that uses a combination of List Manager, ScreenMan, and the Browser. The user is free to input a Lexicon Term/Concept but the editor constrains their choice of Coding System. Once they select a coding system the combination of Term/Concept and Coding System is passed to a Lexicon API that returns a list of codes. The list is displayed using List Manager and the user can select the codes they want to include in the taxonomy and mark them to use in a dialog also. When they are done editing the data in the Coding System multiple is stored via a call to UPDATE^DIE.

| Option                 | Option Name     | Syn            | Description                                   |
|------------------------|-----------------|----------------|-----------------------------------------------|
| Reminder Computed      | PXRM CF         | CF             | This option provides tools for viewing or     |
| Finding Management     | MANAGEMENT      |                | editing reminder computed findings.           |
| Reminder Definition    | PXRM REMINDER   | RM             | This menu contains options for creating,      |
| Management             | MANAGEMENT      |                | copying, and editing reminder definitions, as |
| -                      |                 |                | well as the options for maintaining the       |
|                        |                 |                | parameters used by CPRS for reminder          |
|                        |                 |                | processing.                                   |
| Reminder               | PXRM TAXONOMY   | TXM            | This option provides all aspects of taxonomy  |
| Taxonomy               | MANAGEMENT      |                | management including creation, editing, and   |
| Management             |                 |                | inquiry.                                      |
| Reminder Location List | PXRM LOCATION   |                | Location Lists store locations as stop codes  |
| Management             | LIST MANAGEMENT |                | or hospital locations. This option provides   |
|                        |                 |                | tools for viewing and editing location lists. |
| Reminder Computed      | PXRM CF         | CF             | This option provides tools for viewing and    |
| Finding Management     | MANAGEMENT      |                | editing reminder computed findings.           |
| Reminder Definition    | PXRM REMINDER   | RM             | This menu contains options for creating,      |
| Management             | MANAGEMENT      |                | copying, and editing reminder definitions, as |
|                        |                 |                | well as the options for maintaining the       |
|                        |                 |                | parameters used by CPRS for reminder          |
|                        |                 |                | processing.                                   |
| Reminder Sponsor       | PXRM SPONSOR    | SM             | A Reminder Sponsor is the organization or     |
| Management             | MANAGEMENT      |                | group that sponsors a Reminder Definition,    |
|                        |                 |                | such as the Office of Quality and             |
|                        |                 |                | Performance. Options on this menu let you     |
|                        |                 | <b>T</b> )/8.4 | view, define, or edit Reminder Sponsors.      |
| Reminder Laxonomy      |                 | IXM            | This option provides all aspects of taxonomy  |
| Management             | MANAGEMENT      |                | management including creation, editing, and   |
|                        |                 | TDM            | This many allows you to adit man, and view    |
| Reminder Term          |                 |                | reminder terms                                |
| Reminder Location List |                 | I M            | Location Lists store locations as ston codes  |
| Management             |                 |                | or hospital locations. This option provides   |
| Management             |                 |                | tools for viewing and editing location lists  |
| Reminder Exchange      | PXRM REMINDER   | RX             | This option allows sites to exchange          |
| rterninger Exertainge  | FXCHANGE        | 101            | reminder definitions dialogs and other        |
|                        |                 |                | reminder components via MailMan               |
|                        |                 |                | messages and host files.                      |
| Reminder Test          | PXRM REMINDER   | RT             | This utility helps you test and troubleshoot  |
|                        | TEST            |                | your reminders when you create them or        |
|                        | -               |                | when you have problems.                       |
| Other Supporting       | PXRM OTHER      | OS             | This option contains menus from related       |
| Menus                  | SUPPORTING      |                | packages such as PCE and Health               |
|                        | MENUS           |                | Summary.                                      |
| Reminder Information   | PXRM INFO ONLY  | INFO           | This menu provides information-only options   |
| Only Menu              |                 |                | for users who need information about          |
|                        |                 |                | reminders but do not need the ability to make |
|                        |                 |                | changes.                                      |

This table shows top-level menus; sub-menus are described in the Description column.

| Reminder Dialog<br>Management                  | PXRM DIALOG<br>MANAGEMENT      | DM  | This menu allows maintenance of the<br>parameters used by CPRS for reminder<br>dialog processing.                                                                                                    |
|------------------------------------------------|--------------------------------|-----|----------------------------------------------------------------------------------------------------|
| Reminder Reports                               | PXRM REMINDER<br>REPORTS       | RP  | This is a menu of Clinical Reminder reports<br>that clinicians can use for summary and<br>detailed level information about patients' due<br>and satisfied reminders. This option also<br>contains reports that clinical coordinators can<br>use to assign menus to specific users. |
| Reminders MST<br>Synchronization<br>Management | PXRM MST<br>MANAGEMENT         | MST | This option provides the Clinical Reminders<br>MST management options. These options<br>give you the ability to synchronize the MST<br>History file #29.11 with MST data recorded<br>elsewhere and to determine when the<br>synchronization was last done.                         |
| Reminder Patient List<br>Menu                  | PXRM PATIENT<br>LIST MENU      | PL  | This menu contains options to manage list rules and patient lists.                                                                                                    |
| Reminder Orderable<br>Item Group Menu          | PXM ORDER                      | OI  | This menu contains options to allow sites to<br>create Reminder Order Checks                                                                                                    |
| Reminder Parameters                            | PXRM REMINDER<br>PARAMETERS    | PAR | This menu contains the options, Edit Site<br>Disclaimer and Edit Web Sites, which allow<br>you to modify the parameters for these items.                                                                                                    |
| Reminder Extract Menu                          | PXRM EXTRACT<br>MENU           | ХМ  | This option allows management of extract definitions, extract runs, and extract transmissions.                                                                                                    |
| GEC Referral Report                            | PXRM GEC<br>REFERRAL<br>REPORT | GEC | This is the option that is used to generate<br>GEC Reports. GEC (Geriatrics Extended<br>Care) is used for referral of geriatric patients<br>to receive further care                                                                                                    |

#### Options not on a menu

The option PXRM DISABLE/ENABLE EVALUATION provides a manual disable/enable function. If for some reason, reminder evaluation needs to be disabled, it can be done through this option. This option should be given to a very limited number of people and can only be used by holders of the PXRM MANAGER key. When the issue that required disabling evaluation has been handled, reminder evaluation can be enabled again using this same option. Note that this option can be used to enable evaluation even if it was not disabled using this option. For example, if reminder evaluation was automatically disabled for an index rebuild, this option could be used to enable evaluation even though the index is still rebuilding. If that is done, the MailMan messages will start being sent again.

## Archiving and Purging

Purging and archiving capabilities are not currently available in Clinical Reminders.

### **External Relations**

### **Required Packages**

Clinical Reminders V. 2.0\*18 requires that the following software is installed and fully patched.

### **External Relations**

#### **Remote Procedure Calls (RPCs)**

An RPC is a procedure called from the client (the user's workstation) communicating to the server (the M database). Clinical Reminders contains Reminder Dialogs that are used within CPRS, from the Notes tab, thus requiring RPCs to facilitate this communication.

A complete listing of RPCs is available under the DBA menu on Forum.

The Database Administrator (DBA) maintains a list of RPCs.

- 1 PXRM EDUCATION SUBTOPICS
- 2 PXRM EDUCATION SUMMARY
- 3 PXRM EDUCATION TOPIC
- 4 PXRM MENTAL HEALTH
- 5 PXRM MENTAL HEALTH RESULTS
- 6 PXRM MENTAL HEALTH SAVE
- 7 PXRM PROGRESS NOTE HEADER
- 8 PXRM REMINDER CATEGORIES
- 9 PXRM REMINDER CATEGORY
- 10 PXRM REMINDER DETAIL
- 11 PXRM REMINDER DIALOG
- 12 PXRM REMINDER DIALOG (TIU)
- 13 PXRM REMINDER DIALOG PROMPTS
- 14 PXRM REMINDER EVALUATION
- 15 PXRM REMINDER INQUIRY
- 16 PXRM REMINDER RPC
- 17 PXRM REMINDER WEB
- 18 PXRM REMINDERS (UNEVALUATED)
- 19 PXRM REMINDERS AND CATEGORIES

### **External Relations**

### **Database Integration Agreements**

Complete integration agreements are under the DBA menu on Forum.

Non-destructive, read-only component routines have been written to present VistA ancillary package data.

The package interacts with and extracts data from many other VistA software packages. Permission to use data from the other packages is obtained by completing a written integration agreement with each of the other packages.

The Database Administrator (DBA) maintains a list of Integration Control Registrations (ICRs) or mutual agreements between software developers, allowing the use of internal entry points or other software-specific features that are not available to the general programming public.

To obtain the current list of ICRs to which Clinical Reminders is a custodian, do the following:

```
Select DBA MENU Option: ??
   NAME
          NAMESPACE AND FILESPACE IAs
          INTEGRATION CONTROL ...
   PKG
          PACKAGE FILE INFORMATION ...
   STN
          INSTITUTION FILE ESTND STANDARDS
   . . .
Select DBA MENU Option: ia
                                INTEGRATION CONTROL REGISTRATIONS
Select INTEGRATION CONTROL REGISTRATIONS Option: ?
          Instructions for Entering ICRs
   HELP
   GET#
          GET NEW Integration Control #ADD
                                             ADD/EDIT
   Pending
            Integration & Registration ROLL Roll up ICR into
  Mail Message
   FILE
          File-type Integration Control 🛍 ... ROU
          Routine-type ICRs Menu ...
   RPC
          Remote Procedure Call-typesMenu ... OTH
          Print 'Other'-type ICRs
          Supported References Menu ...
   SUPP
          Controlled Subscription & Menu ...
   CONT
   PRIV
          Private ICRs Menu ...
   CUST
          Custodial Package Menu ...
   INQ
          Inquire to an Integration SUBS
          Subscriber Package Menu ...
   APIS
          Supported API BEE
          Lookup ICRs by
```

PEND Print ICRs in **B**CTV Print Active ICRs Print ALL ICRs ALL Enter ?? for more options, ??? for brief porhelptext. Select INTEGRATION CONTROL REGISTRATIONS pust Custodial Package Menu Select Custodial Package Menu Option: ? ACTIVE ICRs by Custodial Print ALL 1 ICRs by 🛢 Package Supported 2 3 References Print All Select Custodial Package Menu Option: 1 ACTIVE ICRs by Package Select PACKAGE NAME: **P**XRM DEVICE: HOME// **<Enter>** UCX DEVICE Right Margin: 80// **<Enter>** 

.

### **Internal Relations**

All options are independently invokable.

## Package-Wide Variables

There are no package-wide variables in Clinical Reminders.

#### **KIDS Build and Install Print Options**

#### Print a list of package components

Use the KIDS Build File Print option if you would like a complete listing of package components (e.g., routines and options) exported with this software. See the example in Appendix C.

```
>D ^XUP
Setting up programmer environment
Terminal Type set to: C-VT100
Select OPTION NAME: XPD MAIN Kernel Installation & Distribution System menu
         Edits and Distribution ...
         Utilities ...
         Installation ...
Select Kernel Installation & Distribution System Option: Utilities
         Build File Print
         Install File Print
          Convert Loaded Package for Redistribution
         Display Patches for a Package
         Purge Build or Install Files
         Rollup Patches into a Build
         Update Routine File
         Verify a Build
         Verify Package Integrity
Select Utilities Option: Build File Print
Select BUILD NAME: CLINICAL REMINDERS 2.0
```

#### **Print Results of the Installation Process**

Use the KIDS Install File Print option if you'd like to print out the results of the installation process.

```
Select Utilities Option: Install File Print
Select INSTALL NAME: CLINICAL REMINDERS 2.0
DEVICE: HOME// ;;999 ANYWHERE
```

### **Other Kernel Print Options**

Besides using the Kernel Installation & Distribution (KIDS) options to get lists of routines, files, etc., you can also use other Kernel options to print online technical information.

#### Routines

The namespace for the Clinical Reminders package is PXRM. Use the Kernel option, List Routines [XUPRROU], to print a list of any or all of the Clinical Reminder routines. This option is found on the Routine Tools [XUPR-ROUTINE-TOOLS] menu on the Programmer Options [XUPROG] menu, which is a submenu of the Systems Manager Menu [EVE] option.

#### **Example:**

```
Select Systems Manager Menu Option: programmer Options
Select Programmer Options Option: routine Tools
Select Routine Tools Option: list Routines
Routine Print
Want to start each routine on a new page: No// <RET>
routine(s) ? > PXRM*
```

The first line of each routine contains a brief description of the general function of the routine. Use the Kernel option, First Line Routine Print [XU FIRST LINE PRINT], to print a list of just the first line of each Health Summary subset routine.

#### **Example:**

```
Select Systems Manager Menu Option: programmer Options
Select Programmer Options Option: routine Tools
Select Routine Tools Option: First Line Routine Print
PRINTS FIRST LINES
routine(s) ? > PXRM*
```

### Globals

The globals used in the package are PXRM\*, PXRMD\*, and PXD\*:

Use the Kernel option, List Global [XUPRGL], to print a list of any of these globals. This option is found on the Programmer Options menu [XUPROG], which is a sub-menu of the Systems Manager Menu [EVE] option.

#### **Example:**

```
Select Systems Manager Menu Option: programmer Options
Select Programmer Options Option: LIST Global
Global ^PXRM*
```

### **Inquire To Option File**

The Kernel Inquire option [XUINQUIRE] provides the following information about a specified option(s):

- Option name.
- Menu text.
- Option description.
- Type of option.
- Lock (if any).

In addition, all items on the menu are listed for each menu option.

### XINDEX

XINDEX is a routine that produces a report called the VA Cross-Referencer. This report is a technical and cross-reference listing of one routine or a group of routines. XINDEX provides a summary of errors and warnings for routines that do not comply with VA programming standards and conventions, a list of local and global variables and what routines they are referenced in, and a list of internal and external routine calls.

XINDEX is invoked from programmer mode: D ^XINDEX. When selecting routines, select XXX\*.

### **Data Dictionaries/ Files**

The number-spaces for Clinical Reminders files are 800. 801, 811-. Use the VA FileMan DATA DICTIONARY UTILITIES, option #8 (DILIST, List File Attributes), to print a list of these files. Depending on the FileMan template used to print the list, this option will print out all or part of the data dictionary for the PXRM files.

### List File Attributes

The FileMan List File Attributes option [DILIST] lets you generate documentation about files and file structure. If you choose the "Standard" format, you can see the following Data Dictionary information for a specified file(s):

- File name and description.
- Identifiers.
- Cross-references.
- Files pointed to by the file specified.
- Files that point to the file specified.
- Input templates.
- Print templates.
- Sort templates.

#### Example:

In addition, the following applicable data is supplied for each field in the file: field name, number, title, global location, description, help prompt, cross-reference(s), input transform, date last edited, and notes.

The "Global Map" format of this option generates an output that lists all cross-references for the file selected, global location of each field in the file, input templates, print templates, and sort templates.

#### ?, ??, and ??? Online Help

- ? Enter one question mark to see helpful information about the components of the health summary type used in the health summary and the options available.
- ?? Enter two question marks to see a list of available health summary components.
- ??? Enter three question marks for detailed help, if available.

### **CPRS Online Help**

In CPRS, help relating to Clinical Reminders is available from the Help menu.

#### Internet

Clinical Reminders information is also available from the Clinical Reminders website <u>http://vista.med.va.gov/reminders/</u> and from the V*ist*A Documentation Library (VDL): <u>http://vista.med.va.gov/vdl/</u> or <u>http://www.va.gov/vdl</u>

### Acronyms

Full VA list: http://vaww1.va.gov/acronyms/fulllist.cfm#A

| AIMS                          | Abnormal Involuntary Movement Scale      |
|-------------------------------|------------------------------------------|
| AITC                          | Austin Information Technology Center     |
| API                           | Application Programmer Interface.        |
| CAC                           | Clinical Application Coordinator         |
| CPRS                          | Computerized Patient Record System.      |
| DBIA                          | Database Integration Agreement.          |
| EPRP                          | External Peer Review Program             |
| GUI                           | Graphical User Interface.                |
| HRMH                          | High Risk Mental Health                  |
| HSR&D                         | Health Services Research and Development |
| HL7                           | Health Level 7                           |
| IHD                           | Ischemic Heart Disease                   |
| LSSD                          | Last Service Separation Date             |
| MDD                           | Major Depressive Disorder                |
| MH                            | Mental Health                            |
| OIT                           | Office of Information & Technology       |
| OQP                           | Office of Quality and Performance        |
| PD                            | Product Development (formerly OED)       |
| PXRM                          | Clinical Reminders Namespace             |
| QUERI                         | Quality Enhancement Research Initiative  |
| SAS                           | Simple Authentication and Security       |
| SRS                           | Software Requirements Specification      |
| VHA                           | Veterans Health Administration.          |
| VISN                          | Veterans Integrated Service Networks.    |
| <b>V</b> IS <i>T</i> <b>A</b> | Veterans Health Information System and   |
|                               | Technology Architecture.                 |
| YS                            | Mental Health Namespace                  |

OIT Master Glossary: http://vaww.oed.wss.va.gov/process/Library/master\_glossary/masterglossary.htm

### Definitions

| AITC SAS Files      | AITC SAS files contain data that is equivalent to data stored in<br>the Reminder Extract Summary entry in the Reminder Extract<br>Summary file. AITC manages SAS files for use by specifically<br>defined users.                                                                                                    |  |
|---------------------|----------------------------------------------------------------------------------------------------|--|
| Applicable          | An evaluation status that indicates patients whose findings met<br>the patient cohort reminder evaluation.                                                                                                    |  |
| Due                 | An evaluation status that indicates patients whose reminder evaluation status is due.                                                                                                    |  |
| Extract Parameter   | Parameters that define how to identify the patient cohort. A national extract entry is defined for each extract process. This entry defines an extract name, how often to automatically run the named extract process, the rules used to identify target patients, what reminders should be run against what patient list, what type of finding counts to accumulate, and where to transmit results. |  |
| Extract Run         | A periodic extract job based on the Extract Parameter<br>definition. The extract job creates an entry in the Reminder<br>Extract Summary file. The extract job automatically starts a<br>transmission job to transmit the extract summary data to a<br>queue at the AAC. The successful completion of the Extract<br>Run schedules the next periodic Extract Run.                                    |  |
| Extract Summary     | An extract summary containing the results of an extract process<br>is created by this process in the Extract Summary File. This<br>Extract Summary entry will help coordinators track the extract<br>process through successful transmission processing by AAC.                                                                                                    |  |
| Finding Count Rules | A Finding Count Rule defines the group of findings to<br>accumulate, the type of finding total, and whether to use the<br>TOTAL or APPLICABLE patient cohorts to calculate finding<br>counts.                                                                                                    |  |

| Finding Group         | Group of Reminder Terms within the Extract Parameter File used for counting purposes.                                                                                                    |  |
|-----------------------|----------------------------------------------------------------------------------------------------|--|
| Finding Totals        | Totals derived using Finding Count Rules.                                                                                                    |  |
| HL7 Transmissions     | HL7 transmission packages contain HL7 messages that are processed between the transmitting system and AAC.                                                                                                    |  |
| List Rules            | A List Rule is a set of rules that define which findings shall be<br>used to determine whether a patient should be added or removed<br>from a patient list.                                                                                                    |  |
| National Database     | All sites running Mental Health QUERI software transmit their data to a new compliance totals database at the AAC.                                                                                                    |  |
| Not Applicable        | An evaluation status that indicates patients whose findings did not<br>meet the patient cohort reminder evaluation.                                                                                                    |  |
| Not Due               | An evaluation status that indicates patients whose reminder evaluation status is not due.                                                                                                    |  |
| Reminder Definitions  | Reminder Definitions comprise the predefined set of finding items<br>used to identify patient cohorts and reminder resolutions.<br>Reminders are used for patient care and/or report extracts.                                                                                                    |  |
| Reminder Dialog       | Reminder Dialogs comprise a predefined set of text and findings<br>that together provide information to the CPRS GUI, which<br>collects and updates appropriate findings while building a<br>progress note.                                                                                                    |  |
| Reminder Patient List | A list of patients that is created from a set of List Rules and/or as a result of report processing. Each Patient List is assigned a name and is defined in the Reminder Patient List File. Reminder Patient Lists may be used as an incremental step to completing national extract processing or for local reporting needs. Patient Lists created from the Reminders Due reporting process are based on patients that met the patient cohort, reminder resolution, or specific finding extract parameters. These patient lists are used only at local facilities. |  |

| Reminder Terms         | Predefined finding items that are used to map local findings to<br>national findings, providing a method to standardize these<br>findings for national use.                                                                                                    |  |  |
|------------------------|----------------------------------------------------------------------------------------------------|--|--|
| Reminder Totals        | Totals that are accumulated from the reminder evaluation process<br>based on the APPLICABLE, NOT APPLICABLE, DUE, AND<br>NOT DUE statuses.                                                                                                    |  |  |
| Report Reminders       | Reminders may be defined specifically for national reporting.<br>Report Reminders do not have a related Reminder Dialog in<br>CPRS and are not used by clinicians for patient care. However,<br>clinical reminders that are used in CPRS may also be used for<br>national reminder reporting. All reminders targeted for national<br>reporting are defined in Extract Parameters.      |  |  |
| Reporting Period Extra | The extracts may be for monthly, quarterly, or yearly<br>processing. The extracts are formatted and transmitted to the<br>national database via HL7 messaging using a report format.                                                                                                    |  |  |
| Resolved               | An evaluation status that indicates a patient's reminder was satisfied by actions taken by the patient and/or clinician.                                                                                                    |  |  |
| Total                  | The total number of patients in a patient list (denominator) based<br>on the criteria defined in the Reminder List Rule file.                                                                                                    |  |  |
| Transmission Run       | The Transmission Run is started automatically by the Extract Run,<br>but may also be manually scheduled. The extract process starts<br>the Transmission Run just before completing the Extract Run. The<br>Transmission Run transmits extract summary data to an AAC<br>queue via HL7 transmissions. This data updates the Reminder<br>Extract Summary entry for the reporting period. |  |  |

## APPENDIX A: Security Guide

Security for Clinical Reminders is managed by menu/option assignment, file access, and one security key.

Reports produced by this package are highly confidential and should be treated with the same security precautions as a patient's medical record.

#### Menu Access

The Clinical Reminders package contains the following menus/options. Assign these menus as follows.

| Menu/Option                             | Option Name                    | Assignment                        |
|-----------------------------------------|--------------------------------|-----------------------------------|
| Reminder Computed Finding<br>Management | PXRM CF MANAGEMENT             | CACs, Reminders managers          |
| Reminder Definition                     | PXRM REMINDER                  | CACs, Reminders managers          |
| Management                              | MANAGEMENT                     |                                   |
| Reminder Sponsor                        | PXRM SPONSOR                   | CACs, Reminders managers          |
| Management                              | MANAGEMENT                     |                                   |
| Reminder Taxonomy                       | PXRM TAXONOMY                  | CACs, Reminders managers          |
| Management                              | MANAGEMENT                     |                                   |
| Reminder Location List                  | PXRM LOCATION LIST             | CACs, Reminders managers          |
| Management                              | MANAGEMENT                     |                                   |
| Reminder Term                           | PXRM TERM MANAGEMENT           | CACs, Reminders managers          |
| Management                              |                                |                                   |
| Reminder Exchange                       | PXRM REMINDER                  | CACs, Reminders managers          |
|                                         | EXCHANGE                       |                                   |
| Reminder Test                           | PXRM REMINDER TEST             | CACs, Reminders managers          |
| Other Supporting Menus                  | PXRM OTHER SUPPORTING<br>MENUS | CACs, Reminders managers          |
| Reminder Information                    | PXRM INFO ONLY                 | Assign to users (e.g. clinicians) |
| Only Menu                               |                                | who need information about        |
| omy Menu                                |                                | reminders but do not need the     |
|                                         |                                | ability to make changes.          |
| Reminder Dialog                         | PXRM DIALOG                    | CACs, Reminders managers          |
| Management                              | MANAGEMENT                     |                                   |
| CPRS Reminder Configuration             | PXRM CPRS CONFIGURA-           | CACs, Reminders managers          |
|                                         | TION                           |                                   |

### **APPENDIX A: Security Guide, cont'd**

| Option                                         | <b>Option Name</b>             | Assignment                                                                                                    |
|------------------------------------------------|--------------------------------|----------------------------------------------------------------------------------------------------|
| Reminder Reports                               | PXRM<br>REMINDER<br>REPORTS    | This is a menu of Clinical Reminder reports that<br>clinicians can use for summary and detailed level<br>information about patients' due and satisfied<br>reminders. This option also contains reports that<br>clinical coordinators can use to assign menus to<br>specific users. |
| Reminder Patient<br>List Menu                  | PXRM PATIENT<br>LIST MENU      | CACs, Reminders managers                                                                                                    |
| Reminders MST<br>Synchronization<br>Management | PXRM MST<br>MANAGEMENT         | CACs, Reminders managers                                                                                                    |
| Reminder<br>Parameters                         | PXRM<br>REMINDER<br>PARAMETERS | CACs, Reminders managers                                                                                                    |
| Reminder Extract<br>Management                 | PXRM EXTRACT<br>MENU           | CACs, Reminders managers                                                                                                    |
| GEC Referral Report                            | PXRM GEC<br>REFERRAL<br>REPORT | This is the option that is used to generate GEC<br>Reports. GEC (Geriatrics Extended Care) is used<br>for referral of geriatric patients to receive further<br>care                                                                                                    |

### Option not on a menu

The option PXRM DISABLE/ENABLE EVALUATION provides a manual disable/enable function. If for some reason, reminder evaluation needs to be disabled, it can be done through this option. This option should be given to a very limited number of people and can only be used by holders of the PXRM MANAGER key. When the issue that required disabling evaluation has been handled, reminder evaluation can be enabled again using this same option. Note that this option can be used to enable evaluation even if it was not disabled using this option. For example, if reminder evaluation was automatically disabled for an index rebuild, this option could be used to enable evaluation even though the index is still rebuilding. If that is done, the MailMan messages will start being sent again.

### Security Key

#### PXRM MANAGER

DESCRIPTION: Assign this key to people who are responsible for managing Clinical Reminders.

#### **Options/actions requiring key**

#### PXRM DISABLE/ENABLE EVALUATION

(see above description)

### PXRM FINDING USAGE REPORT on the PXRM REMINDER REPORTS menu

• The field called **Creator** is populated when someone creates a reminder report template. This field will be used when someone accesses the template. The user accessing the template must either be the same user who created the template or must hold the PXRM MGR key to be able to access the option to edit the template. If the user is not the creator and does not hold the PXRM MANAGER key, they will not see the prompt to edit the template.

#### **Patient List Management Option**

Actions

- Create Patient List Secure List? prompt If the answer to this prompt is "YES," the list becomes a private list, which means that the only people who can view the list are the creator, anyone who the creator has given view access, and anyone who holds the PXRM MANAGER KEY.
- ED (Edit Patient List) if you are the creator of the list you can use this action to edit the name and type of list; if you hold the PXRM MANAGER key you can also edit the creator of the list.
- USR (View Users) this action is applicable only to private lists. If you are the creator of the list or hold the PXRM MANAGER key you can use this action to give other users either view only or full access to the patient list. You can also remove a user's access to the list.

## APPENDIX A: Security Guide, cont'd

### **File Security**

The table below indicates the security that the Clinical Reminders software package establishes for its files.

| Number | Name                                   | DD | RD | WR | DEL | LAYGO | AUDIT |
|--------|----------------------------------------|----|----|----|-----|-------|-------|
| 800    | CLINICAL REMINDER<br>PARAMETERS        | @  |    | @  | @   | @     | @     |
| 801.41 | REMINDER DIALOG                        | @  |    | @  | @   | @     | @     |
| 801.42 | REMINDER GUI PROCESS                   | @  |    | @  | @   | @     | @     |
| 801.43 | REMINDER FINDING ITEM<br>PARAMETER     | @  |    | @  | @   | @     | @     |
| 801.45 | REMINDER FINDING TYPE<br>PARAMETER     | @  |    | @  | @   | @     | @     |
| 801.5  | REMINDER DIALOG<br>PATIENT ASSOCIATION | @  | @  | @  | @   | @     | @     |
| 801.9  | REMINDER RESOLUTION<br>STATUS          | @  |    | @  | @   | @     | @     |
| 801.95 | HEALTH FACTOR<br>RESOLUTION            | @  |    | @  | @   | @     | @     |
| 802.4  | REMINDER FUNCTION<br>FINDING           | @  | @  | @  | @   | @     | @     |
| 810.1  | REMINDER REPORT<br>TEMPLATE            | @  |    | @  | @   | @     | @     |
| 810.2  | REMINDER EXTRACT<br>PARAMETERS         | @  |    | @  | @   | @     | @     |
| 810.3  | REMINDER EXTRACT<br>SUMMARY            | @  |    | @  | @   | @     | @     |
| 810.4  | REMINDER LIST RULE                     | @  |    | @  | @   | @     | @     |
| 810.5  | REMINDER PATIENT LIST                  | @  |    | @  | @   | @     | @     |
| 810.7  | REMINDER EXTRACT<br>FINDING RULE       | @  |    | @  | @   | @     | @     |
| 810.8  | REMINDER FINDING<br>GROUP              | @  |    | @  | @   | @     | @     |
| 810.9  | REMINDER LOCATION<br>LIST              | @  |    | @  | @   | @     | @     |
| 811.2  | REMINDER TAXONOMY                      | @  |    | @  | @   | @     | @     |
| 811.3  | EXPANDED TAXONOMIES                    | @  |    | @  | @   | @     | @     |
| 811.4  | REMINDER COMPUTED<br>FINDINGS          | @  |    | @  | @   | @     | @     |
| 811.5  | REMINDER TERM                          | @  |    | @  | @   | @     | @     |
| 811.6  | REMINDER SPONSOR                       | @  |    | @  | @   | @     | @     |
| 811.7  | REMINDER CATEGORY                      | @  |    | @  | @   | @     | @     |
| 811.8  | REMINDER EXCHANGE                      | @  |    | @  | @   | @     | @     |
| 811.9  | REMINDER DEFINITION                    | @  |    | @  | @   | @     | @     |

### **Appendix B: Computed Expressions**

From the FileMan Technical Manual

Clinical Reminders uses M Operators/Computed Expressions to Computed expressions can consist of a single <u>element</u>. However, often several elements are joined together using operators. Operators are characters that perform some action on elements.

- Unary Operators
- Binary Operators
- Boolean Operators
- Parentheses in Expressions
- Example of a Compound Expression

#### Unary Operators

The simplest operators are the unary operators. They force a numeric interpretation of the element that follows. They can also affect the sign of the resulting number. The unary operators are:

| Unary Operator | Description                                      |
|----------------|--------------------------------------------------|
| +              | Positive numeric interpretation (sign unchanged) |
| -              | Negative numeric interpretation (sign changed)   |

#### **Binary Operators**

Another set of operators takes two elements, manipulates them, and returns a result. These are called binary operators. You can use the following binary operators in computed expressions:

| <b>Binary Operator</b> | Description                                                            |
|------------------------|------------------------------------------------------------------------|
| +                      | Addition                                                               |
| -                      | Subtraction                                                            |
| *                      | Multiplication                                                         |
| /                      | Division                                                               |
| **                     | Exponentiation (2**2=8)                                                |
| /                      | Integer (truncated) division (e.g., $13\backslash 2 = 6$ )             |
| _                      | Concatenation (e.g., "AB"_"CDE" = ABCDE)                               |
| #                      | Modulo; returns the remainder of one number divided by another (7#3=1) |

#### **Boolean Operators**

A third set of operators makes a comparison between two elements and returns a true or false value. These are known as Boolean operators. If the outcome of a Boolean operation is true, the value one (1) is returned; if false, zero (0) is returned. You can use these Boolean operators in computed expressions:

| <b>Boolean Operator</b> | Description                                               |
|-------------------------|-----------------------------------------------------------|
| >                       | Greater than                                              |
| <                       | Less than                                                 |
| =                       | Equal to                                                  |
| ]                       | Follows (in alphabetical order)                           |
| [                       | Contains (e.g., "AB"["A" is true; "A"["AB" is false)      |
| !                       | Or, either element is true [e.g., (2=3)!(5<10) is true]   |
| &                       | And, both elements are true [e.g., (2=3)&(5<10) is false] |

An apostrophe (') means negation or NOT. It can precede any of the Boolean operators. Thus, 6'>8 is read six is not greater than eight, which is true (a one is returned).

#### Parentheses in Expressions

In the absence of parentheses, the expression is evaluated strictly left to right. One operator is not given precedence over another. Use parentheses to control the order in which the operations of a computed expression are performed. Expressions within parentheses are evaluated first. Thus 3+4/2 is 3.5, whereas 3+(4/2) is 5. You can also use parentheses to ensure that the enclosed material is treated as an expression when there might be some ambiguity. For example, suppose you want to force a numeric interpretation of the SSN field. You need to use the + unary operator.

However, the following will not yield the desired result:

SORT BY: +SSN

Is the + the unary operator or the sort specifier (meaning that you want to subtotal results by SSN)? In this case, it will be interpreted as the sort specifier. However, if you put the expression in parentheses, the + will definitely be interpreted as an operator: SORT BY: (+SSN)

#### Example of Compound Expression

An example of a computed expression containing several elements and operators is:

"Beds occupied: "\_(NUMBER OF BEDS\*OCCUPANCY PERCENTAGE/100) First, the part within the parentheses is evaluated. NUMBER OF BEDS and OCCUPANCY PERCENTAGE are field names. Their contents are multiplied and the result is divided by 100. That result is concatenated with the literal string "Beds occupied: " giving a result like:

Beds occupied: 484

### **Boolean Logic Primer for Clinical Reminders**

Thanks to Terri Murphy, Durham VAMC, 9/26/01

- 1. Findings are either found/present/true for a given patient at a given time, or not (0=not found, 1=found).
- 2. Logic statements join a series of findings together to form an equation that is <u>overall</u> either true or not.
- 3. There are four ways to join findings in this logic statement:
  - a. AND (&): FI(1)&FI(2) means that both findings 1 and 2 must be found for this overall logic statement to be true.
  - b. OR (!): FI(1)!FI(2) means that if either finding 1 or finding 2 is found, then the overall logic statement is true.
  - c. AND NOT (&'): FI(1)&'FI(2) means that finding 1 must be found and also finding 2 is not found. Both of these must occur for this overall statement to be true.
  - d. OR NOT (!'): FI(1)!'FI(2) means that finding 1 must be found or finding 2 is not found. If either of these occur, the overall logic statement is true.
  - 4. There is a default way that these logic statements are formed, done by the computer, with the findings loaded into the logic statement in the order in which they are entered into the reminder definition. The computer works from left to right to work out the logic statement. This can have unintended consequences. For example, it is not always enough to give a finding an AND to be sure that this finding has to be present for the overall logic statement to be true. For example, let's say FI(1) is not found (=0), FI(2) is found (=1) and FI(3) is found (=1).
    - a. FI(1)&FI(2)!FI(3) would be evaluated as overall true, even though FI(1) which was given an AND in the logic field is not found
  - 5. The way around this is to do customized logic, by either changing the order of the findings in the logic statement OR by adding parentheses. The computer calculates the results of things within parentheses first, then goes back and moves from left to right; so, in the example above the outcome is changed with the addition of parentheses:
    - a. FI(1)&(FI(2)!FI(3)) would be evaluated as not true because finding 1 is not found. The steps the computer takes are first: FI(2)!FI(3)= true, then FI(1)&(true)=not true, because finding 1 is not found. In this case, giving FI(1) in the logic field worked as intended.
  - 6. This may be overly simplistic, but the way I think of it is to have a series of AND or AND NOTs in the cohort logic (ORs or OR NOTS can be inside parentheses) and a series of ORs in the resolution logic (ANDs, AND NOTs can be inside parentheses). This works for me, but each logic statement needs to be evaluated individually.